# Vertical App Development For Beginners

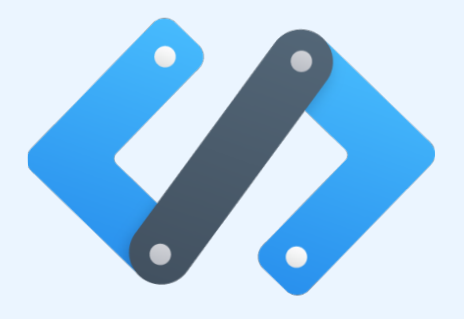

# Hands On Exercises

This practice guide contains exercises that you can use to try to build an application on the Zoho Developer Console. Refer the course material for stepwise instructions to complete each exercise.

#### Exercise 1:

Create a new 'Job Cards' module and rename the Invoices modules as given in the table.

| Module Name  | Nature of the Module  | Profile Permissions                |
|--------------|-----------------------|------------------------------------|
| Repair Bills | Renamed from Invoices | Admin, Standard, Service Adviser   |
| Job Cards    | Custom module         | Admin, Service Adviser, Technician |

### Exercise 2:

Once you have added the Customers and Vehicles module as mentioned in unit 1, create the following custom fields in those modules as given in the table below.

| Modules and Sections            | Custom Fields    | Туре          |
|---------------------------------|------------------|---------------|
|                                 |                  |               |
| Customers - general section     | Person's Name    | Single Line   |
|                                 | Customer GSTN    | Single Line   |
|                                 | Country of Birth | Single Line   |
|                                 | Company          | Single Line   |
|                                 | Job Title        | Single Line   |
| Customers - Address Information | Country          | Dropdown Menu |
|                                 | State            | Dropdown Menu |
|                                 | City             | Dropdown Menu |
|                                 | Street Address   | Single Line   |
| Vehicles - general section      | Vehicle Contact  | Look up       |

| Color                                     | Dropdown Menu |
|-------------------------------------------|---------------|
| Registration Number                       | Single Line   |
| Manufacturer                              | Dropdown Menu |
| Car Model                                 | Dropdown Menu |
| Chassis Number                            | Single Line   |
| Fuel Type                                 | Dropdown Menu |
| Transmission                              | Dropdown Menu |
| Fuel Capacity                             | Single Line   |
| Last Service Date                         | Date          |
| Vehicle Capacity                          | Single Line   |
| Next Service Date                         | Date          |
| Engine Displacement                       | Single Line   |
| Distance Travelled                        | Single Line   |
| Total Distance Travelled (till day)       | Single Line   |
| Last Service Done (odometer reading)      | Single Line   |
| Next Service Due (odometer reading)       | Single Line   |
| Kilometres Remaining Till Next<br>Service | Single Line   |

# Exercise 3:

Create the following custom fields in the Job Cards module as given in the table.

| Job Cards - general section | Customer Name                        | Lookup           |
|-----------------------------|--------------------------------------|------------------|
|                             | Service IN Date                      | Date             |
|                             | Service Type                         | Dropdown<br>Menu |
|                             | Vehicle                              | Lookup           |
|                             | Due Date                             | Date             |
|                             | Kilometres Travelled                 | Number           |
|                             | Service Status                       | Dropdown<br>Menu |
|                             | Registration Number                  | Single Line      |
|                             | Pick Up Date & Time                  | Date/Time        |
|                             | Rough Estimate                       | Single Line      |
|                             | Driver Name                          | Single Line      |
|                             | Total Amount                         | Single Line      |
|                             | Total Time Spent On Service (in hrs) | Single Line      |
|                             | Arrived Service Type                 | Single Line      |

## Exercise 4:

Add the following custom fields to the Repair Bills module as given in the table.

| Repair Bills - general section                     | Repair Invoice Number       | Auto Number |
|----------------------------------------------------|-----------------------------|-------------|
|                                                    | Job Card                    | Lookup      |
|                                                    | Payment Type                | Dropdown    |
|                                                    |                             | Menu        |
|                                                    | Vehicle Registration Number | Single Line |
|                                                    | Credit Card Last 4 Digits   | Number      |
|                                                    | Vehicle                     | Lookup      |
| <b>Repair Bills</b> - Spares and Labor Calculation | Spares Total                | Currency    |
|                                                    | Labor Total                 | Currency    |
|                                                    | CGST & SGST Tax System      | Checkbox    |
|                                                    | IGST Tax System             | Checkbox    |

| Repair Bills - Total Calculation | Spares Tax Amount      | Currency |
|----------------------------------|------------------------|----------|
|                                  | Spares Total After Tax | Currency |
|                                  | Labor Tax Amount       | Currency |
|                                  | Labor Total After Tax  | Currency |
|                                  | Total Cost             | Currency |
|                                  | Discount to be Applied | Currency |
|                                  | Adjustments            | Currency |
|                                  | Grand Total Amount     | Currency |

#### Exercise 5:

Create a page layout for 'Four Wheeler' after adding the following custom field in the Vehicles module's general section.

Custom field - "Steering Type" - Single Line.

#### Exercise 6:

Rename the Related List created for the Vehicles Module to My Vehicles for Service and add the fields *Fuel Type* and *Fuel Capacity* into it.

#### Exercise 7:

Create a custom single line field named *Tyre Brand* in Repair Bills Module. Place a custom button Get Review in Record details page which will redirect the user to the following link

URL: http://www.tyrereviews.co.uk/Tyre/{tyre brand}.

#### Exercise 8:

Create a link called Identify Vehicle Address in Vehicles module which will redirect you to the following URL that displays the vehicle address by obtaining the vehicle registration number from the user.

URL : <u>http://www.techdreams.org/trace-vehicle</u>

#### **Exercise 9**

- Create an email template titled 'Birthday Wishes' to greet customers on their birthday.
- Create a sample invoice template which gets data from the Address, Bill Amount, Quantity, and Bank details once a job card is closed.

#### Exercise 10:

Create a workflow automation to send an email to customers wishing them on their birthday. Use the Birthday Wishes email template you had created in the previous exercise.

#### Exercise 11:

Create a custom button named Add Job Card in Vehicles module. The button should be placed in the List View Page - Button for each record. Clicking this button should take to you to the Create Job Card page.

#### Exercise 12:

Create a Related List named Service History in Vehicles module which should fetch the Service in Date and Service Type details from the Job Cards.

#### Exercise 13:

Update the Due Date field with appropriate value in Job Cards module whenever a record is created or edited for the first time. The value in the Due Date field should get updated one day after the rule trigger.

#### Exercise 14:

Display a reminder one week before the Next Service Date Due.

#### Exercise 15:

Assign the amount to the Rough Estimate field of Job Cards module based on the Service Type selected. Assign the estimate based on the following service type.

Express Check - Interim Service - INR 1000

General Service - INR 800

Full Service - INR 1200

Repair Service - INR 700

Body-shopping - INR 850

General Service & Repair - INR 1500

General Service-Repair-Body Shop - INR 2000